## Kaip per vieną paskyrą matyti visų savo vaikų duomenis?

Jei turite keletą vaikų, kurie naudojasi TAMO, tuomet pakanka vienos vartotojo paskyros.

Veiksmai:

- 1. Prisijungiate prie sukurtos TAMO paskyros;
- 2. Pasirenkate meniu Pridėti vaiką;

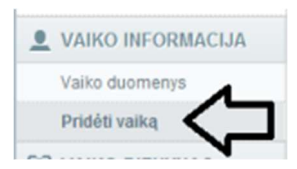

- 3. Įvedate antrojo / kito vaiko "TĖVŲ RAKTĄ" (pvz. vardpavaTxxxxxxxx);
- 4. Mygtukas **Išsaugoti;**
- 5. Iš naujo prisijungiate prie savo, kaip tėvų, TAMO paskyros.

Prisijungus ir paspaudus dešinėje viršuje ant rodomo vaiko vardo ir pavardės, bus pateiktas abiejų / visų vaikų profilių pasirinkimas.

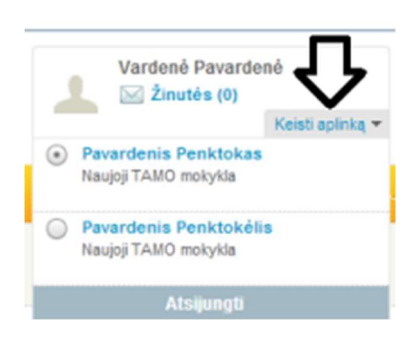

**SVARBU:** Šiuos veiksmus galite atlikti tik per kompiuterio arba telefono naršyklę, pilnoje TAMO e. dienyno versijoje.